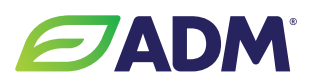

# How to Link Your ADM Account to GrainBridge

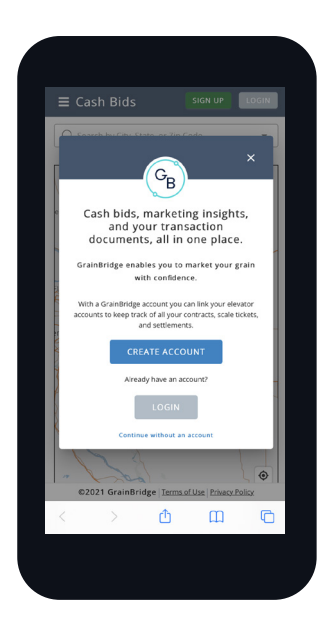

## STEP 1

Go to GrainBridge. (web.grainbridge.com)

Select "create account".

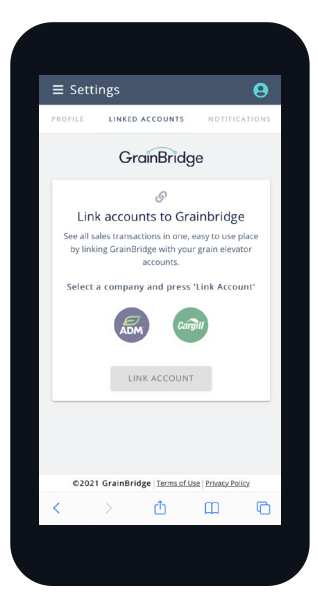

### **STEP 5**

You will be prompted to link your account to ADM.

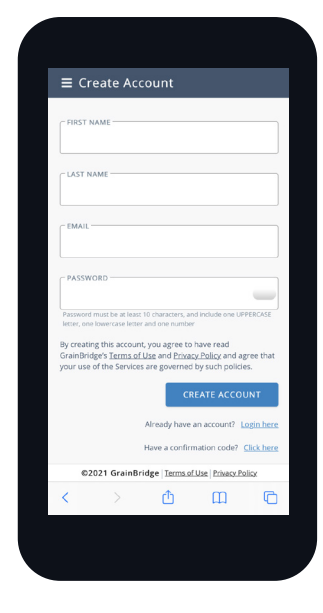

**STEP 2** Fill in fields, and select "create account".

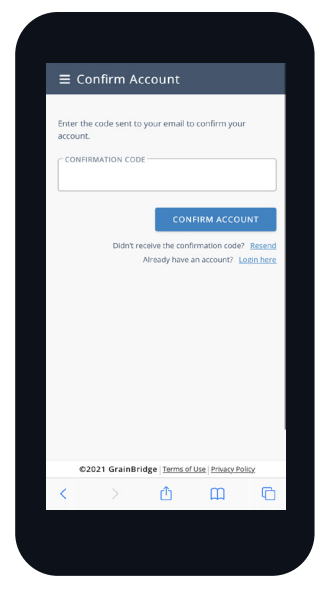

#### **STEP 3**

You will receive a confirmation code to verify your email address.

Enter the code, and select "confirm account".

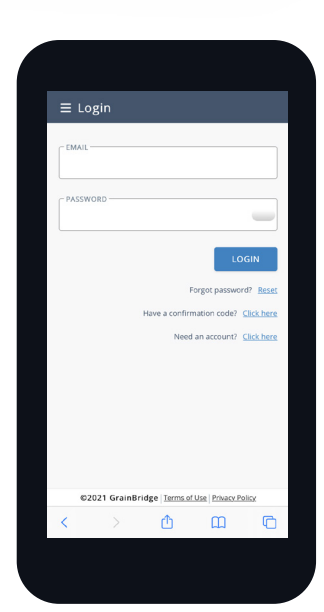

#### **STEP 4**

After confirmation code is entered, log in with your email address and password.

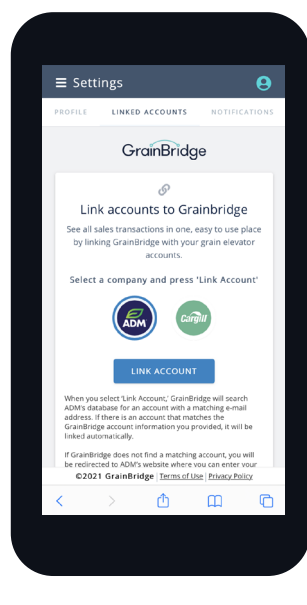

#### **STEP 6**

Click on the ADM logo, and select "link account". Then read the terms, and select "accept and link account".\*

\*Your ADM Account email must match the email you used to create your GrainBridge account in order for the linking to be successful.

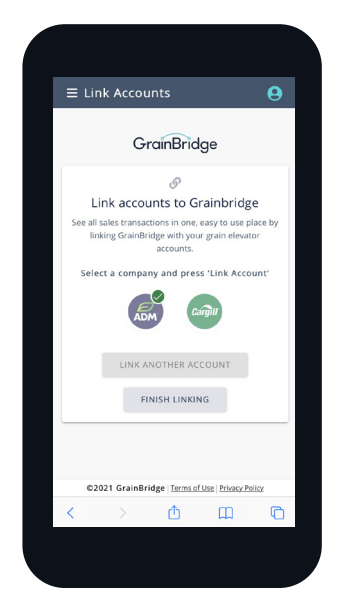

#### **STEP 7**

The green checkmark next to the ADM logo indicates the account was successfully linked.

Select "finish linking" and start exploring all GrainBridge has to offer.

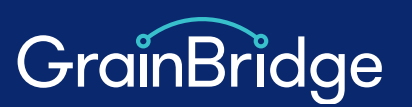

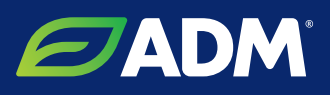